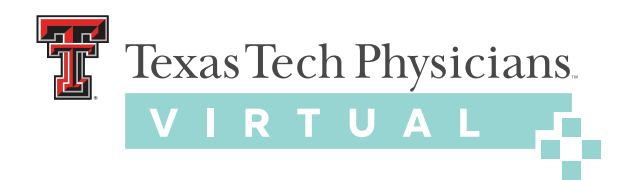

## setting up your ZOOM CLOUD MEETINGS APPLICATION

Texas Tech Physicians is happy to help you with your virtual appointment.

## 1. DOWNLOAD ZOOM CLOUD MEETINGS APP 🦴

Download app via Apple, Android or Mac/PC. We encourage patients to download Zoom at least one day before their scheduled appointment.

You can download them here: Apple | Android | Mac/PC

| zoom | SOLUTIONS - PLANS & PRICING CO                                          | NCT SALES                                                                                                    | JOIN A MEETING HOST                     | JESTADEMO 1.888.799.9666<br>'A MEETING + SIGN IN | RESOURCES - SUPPORT |   |
|------|-------------------------------------------------------------------------|----------------------------------------------------------------------------------------------------|-----------------------------------------|--------------------------------------------------|---------------------|---|
|      | Downloa                                                                 | Center                                                                                                    | Downic                                  | oad for IT Admin 👻                               |                     |   |
|      | Zoom Clie<br>The web browser<br>meeting, an ar                          | t for Meetings<br>ne will download automatically when<br>y le for manual download here.<br>Version 5.0.1 (23508.0492 | you start or join your first Zooo<br>)) | m                                                |                     |   |
|      | Microsoft C<br>The Zoom add- In fo<br>you to start or schee<br>Add Zoom | Dutlook Add-in<br>r Outlook on the web installs on the M<br>dule a meeting with one-dick.                            | icrosoft Outlook side bar to er         | nable                                            |                     | D |
|      |                                                                         | 6                                                                                                    | 1                                       |                                                  |                     |   |

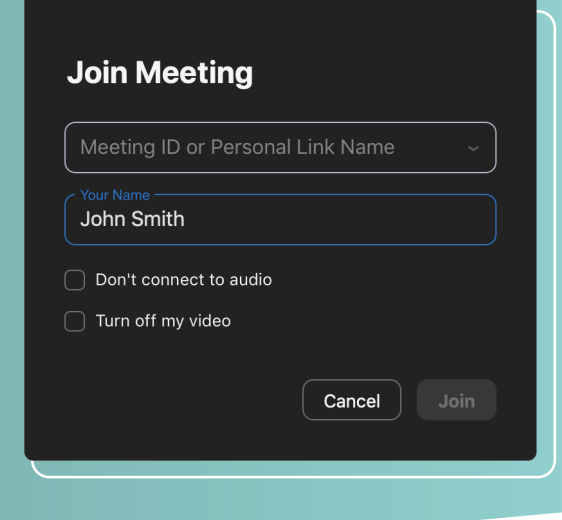

## **2. JOIN MEETING**

Open Zoom and click "Join a Meeting." From there, enter the meeting ID given to you by your provider at the time you <u>have scheduled your appointment</u>.

The meeting ID varies depending on your clinic. Call your clinic for specific instructions on how to receive the meeting ID.

## 3. CHECK VIDEO + AUDIO

Check to make sure your video is on and your microphone is off mute.

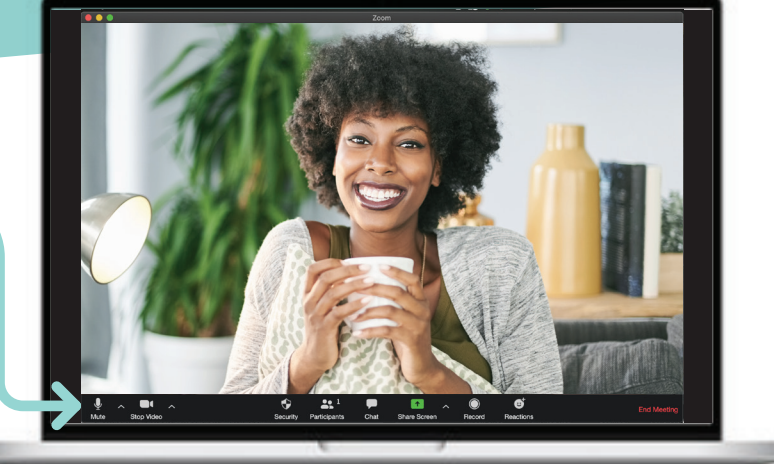